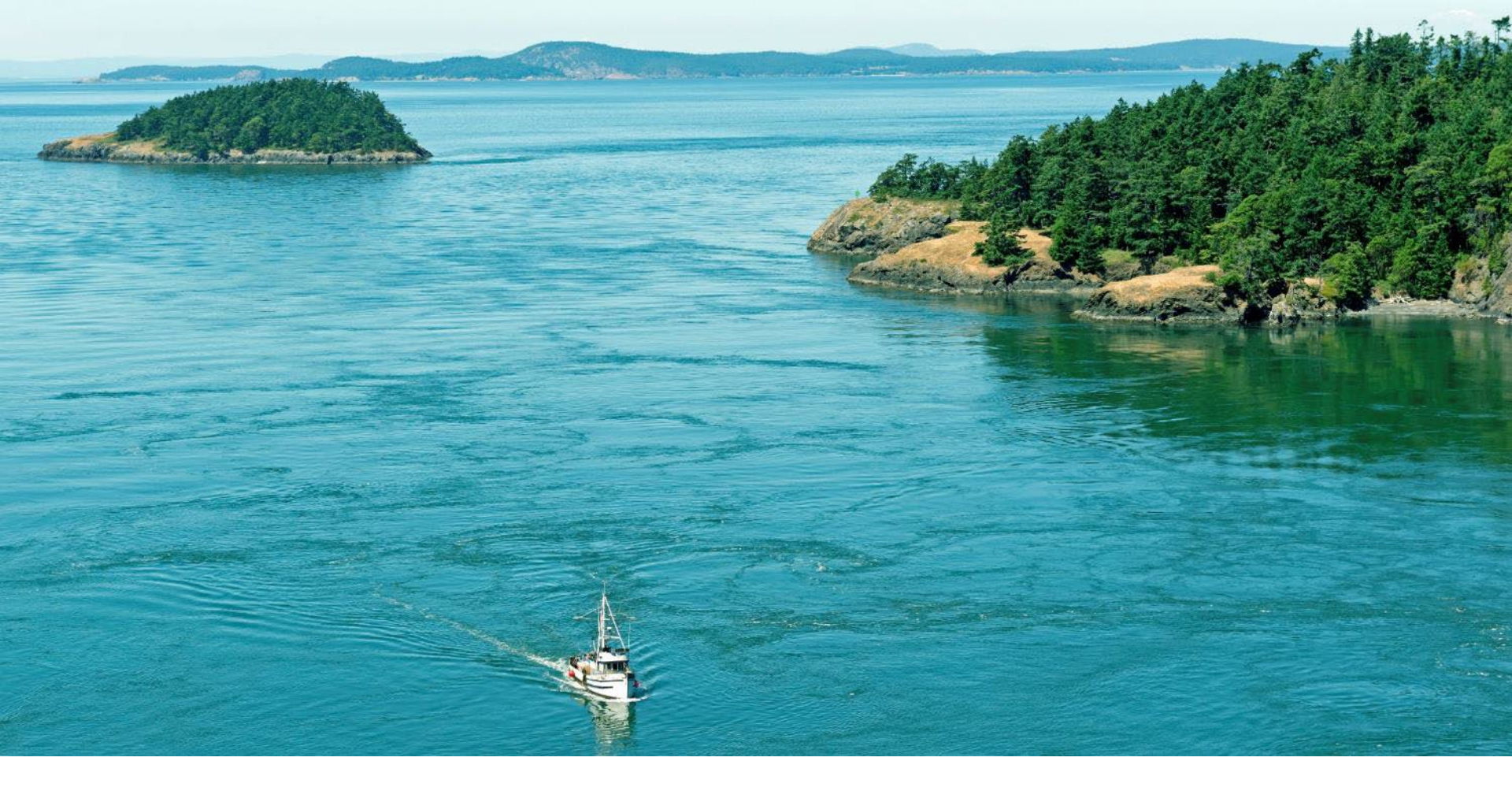

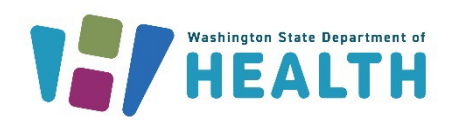

### DRINKING WATER STATE REVOLVING FUND

Office of Drinking Water

# How to Complete the Community Impact Matrix

2023

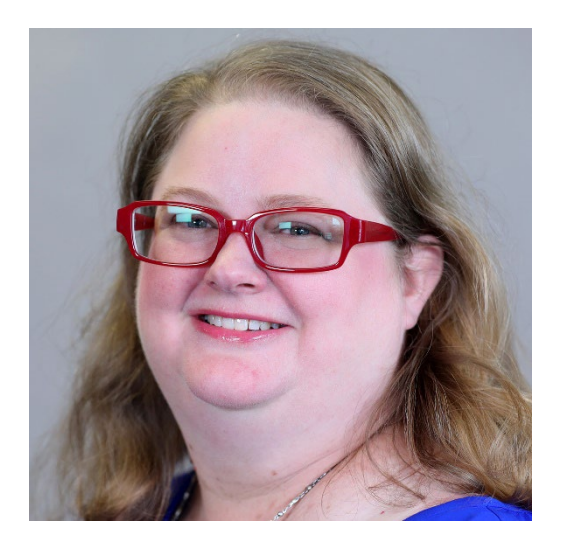

Jocelyne Gray DWSRF Environmental Engineer

Drinking Water State Revolving Fund

#### DWSRF Staff Organization

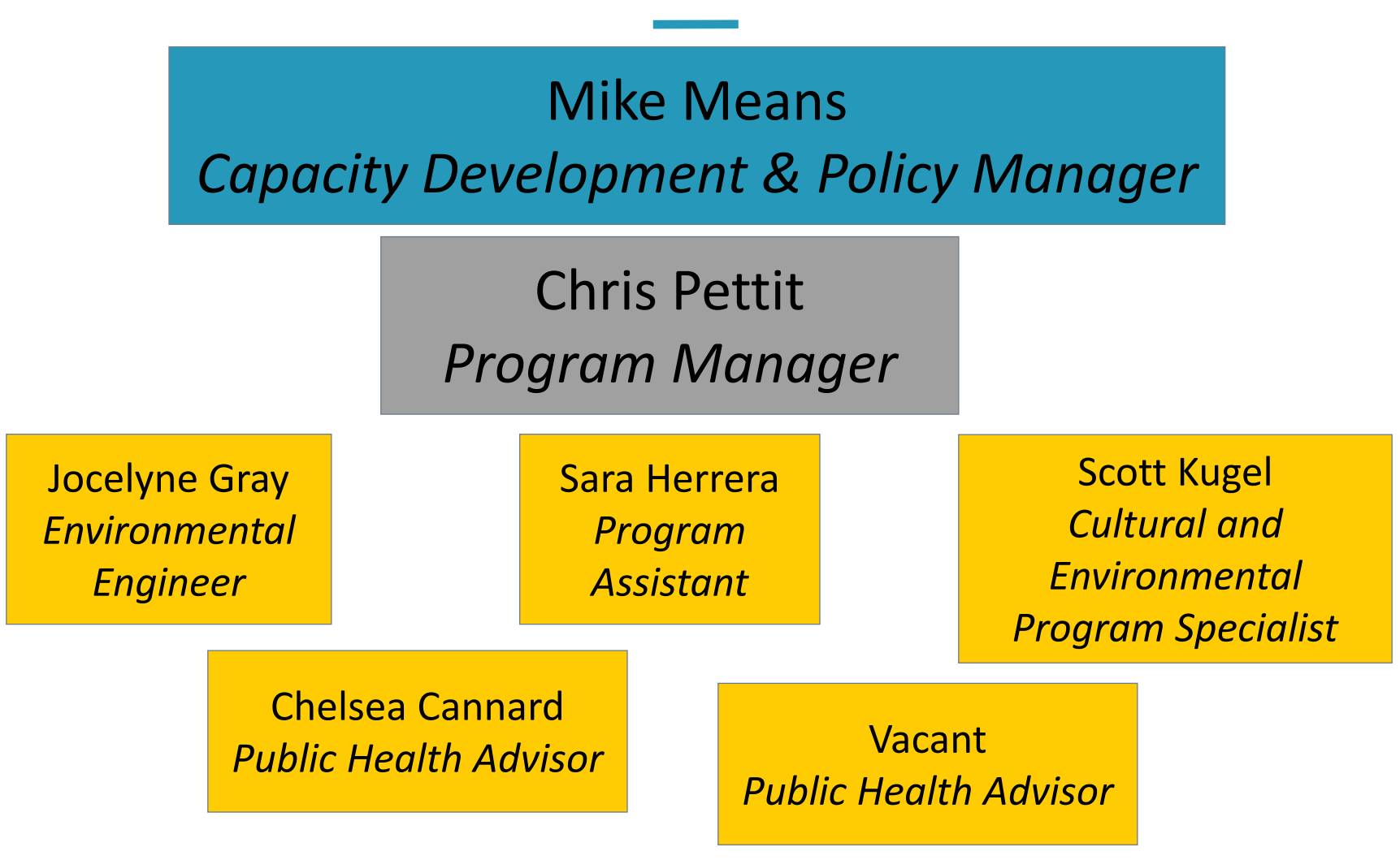

### Webpage: ww.doh.wa.gov/dwsrf

| Drinking Water State Revolving F × +                            |                                     |                                      |                               |                              | · - 0 >                                   |
|-----------------------------------------------------------------|-------------------------------------|--------------------------------------|-------------------------------|------------------------------|-------------------------------------------|
| ightarrow $ ightarrow$ $ ightarrow$ doh.wa.gov/community-and-en | nvironment/drinking-water/water-sys | stem-assistance/drinking-wate        | er-state-revolving-fund-dwsrf |                              | ९ 🖻 ★ 🖪 😩                                 |
| 🛔 Apps 🏼 🔹 HealthWeb - Home 🛛 EHAPPS 🛛 🔜 Drinkir                | ng Water 📙 EPA 📙 Funding 📙          | Laws 📙 SharePoint 📙 Ad               | dmin 📙 HR 🕤 Citrix Access     | 📙 DOH 📙 State Agencies 🎎 Jur | unk Mail 🧧 CREST » 🛛 📴 Other bookma       |
| Washington Stat<br>HEA                                          | LTH                                 |                                      | [No Title]                    | About Us   Conta             | act Us   Newsroom                         |
| You & Your Family 💙                                             | Community & 🗸 L<br>Environment      | icenses, Permits, 🗸 🗸 & Certificates | Data & Statistical 🗸 🗸        | Pu<br>Emergencies 🗸          | ublic Health &<br>Provider 💙<br>Resources |

#### In this section

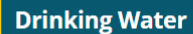

**Capacity Development** 

Customer Assistance Program

Drinking Water State Revolving Fund (DWSRF) <del>~</del>

**DWSRF** Profiles

**Emergency Loan Program** 

Historical Cultural Review

Needs Assessment

Group B 🗸

# Drinking Water State Revolving Fund (DWSRF)

#### **General Information**

The Drinking Water State Revolving Fund (DWSRF) makes funds available to drinking water systems to pay for infrastructure improvements. This program is funded through federal and state money and subject to state laws and additional federal regulations.

The program provides:

- Low-interest construction loans to publicly (municipal) and privately owned drinking water systems. These loans cover capital improvements that increase public health and compliance with drinking water regulations.
- Construction loan repayments can range from 20 to 30 years. In some cases, partial loan forgiveness is offered.
- Planning and engineering loans to cover preconstruction work and activities such as water system plans, engineering designs, and cultural reviews.
- Consolidation Feasibility Study grants allow larger Group A community water systems such as cities, town, counties, public utility districts, and water districts to determine feasibility and capital improvements needed to consolidate

### Scroll to Disadvantaged Community

| 12) Drinking Water State Revolving Fi × +                                                                                                    |              | $\sim$ | - | ٥       | ×          |
|----------------------------------------------------------------------------------------------------|--------------|--------|---|---------|------------|
| ← → C 🏠 🌢 doh.wa.gov/community-and-environment/drinking-water/water-system-assistance/drinking-water-state-revolving-fund-dwsrf                                 | r e          | *      | * |         | <b>.</b> : |
| 👬 Apps 🦚 HealthWeb - Home 📀 EHAPPS 📙 Drinking Water 📙 EPA 📕 Funding 📙 Laws 📙 SharePoint 📕 Admin 📙 HR 📀 Citrix Access 📕 DOH 📕 State Agencies 🗱 Junk Mail 📕 CREST |              | *      |   | Other b | ookmarks   |
| Expan                                                                                                    | <u>d all</u> |        |   |         |            |
| Are you eligible for DWSRF?                                                                                                    | ~            |        |   |         |            |
| Disadvantaged Community                                                                                                    | ~            |        |   |         |            |
| Lead Service Line Loan                                                                                                    | ~            |        |   |         |            |
| Planning and Engineering                                                                                                    | ~            |        |   |         |            |
| Consolidation Feasibility/Regionalization: August                                                                                                    | ~            |        |   |         |            |
| Construction: October–November                                                                                                    | ~            |        |   |         |            |
| Source Water Protection—Ongoing                                                                                                    | ~            |        |   |         |            |
| Emergency Loan Program                                                                                                    | ~            |        |   |         |            |
|                                                                                                    | ]            |        |   |         |            |

### Download and Open Community Impact Matrix Excel Spreadsheet

Expand all

 $\sim$ 

#### Are you eligible for DWSRF?

#### **Disadvantaged Community**

- ODW rulemaking webpage.
- <u>DWAG June 5, 2023, presentation: DWSRF Updates (see slides 23-39)</u>.
- <u>Community impact matrix (xlsx)</u>, using the provide the provided provided provid
- Disadvantaged community determination flow chart (PDF, 119KB).

#### Lead Service Line Loan

### Click on first link to open Washington Tracking Network (WTN) Map

| AutoSave        | <u>⊶●</u> ቩ り・?            | - ₿ <b>~</b>        |                             | mpact Mat   | rix 🔿 Cate   |                                              |             | Q          | Search        |           |                 |               |                         |             |          |       |          |          | /ne (DOH)  | 6          | 困 -         | Ō      | ×        |
|-----------------|----------------------------|---------------------|-----------------------------|-------------|--------------|----------------------------------------------|-------------|------------|---------------|-----------|-----------------|---------------|-------------------------|-------------|----------|-------|----------|----------|------------|------------|-------------|--------|----------|
| File Ho         | me Insert Drav             | w Page              | Layout Formulas             | Data        | Review       | View                                         | Help        | Inquire    | Acroba        | at        |                 |               |                         |             |          |       |          |          |            | <b>P</b> ( | Comments    | 🖻 Shar | re 🕚     |
| r 🔥 🔏 cu        | ıt Calibr                  | i                   | × 11 × A^ A                 | = =         | - 87         | y ab                                         | Wran Text   |            | General       |           | ~               |               |                         |             |          |       | $\sum A$ | utoSum 、 | A<br>A     | $\bigcirc$ |             |        |          |
|                 | opy ~                      |                     |                             |             |              |                                              | Tup Text    |            | General       |           |                 | Conditional   |                         |             |          |       | 🗸 F      | ill ~    |            | Find 8:    | Canaitivity |        |          |
| v 🕉 Fo          | rmat Painter B.            | <i>Ι</i> <u>U</u> ~ | 🖽 • 🔗 • 🗛 •                 | ==          |              | →= 🔁 N                                       | Verge & Ce  | nter 🗸     | \$ ~ %        | 6 🤊 抗     | 00.00<br>00. →0 | Formatting    | r Formata:<br>∽ Table ∽ | Styles ~    | v v      | v v   | · 🔷 c    | lear 🖌   | Filter ~ S | elect ~    | ~           |        |          |
| Clipho          | ard Du                     | F                   | ont 5                       | -           |              | Alianment                                    |             | 5          | N             | umber     | 5               |               | Styles                  |             |          | Colle |          | Fo       | iting      |            | Sansitivity |        |          |
| cipbot          |                            |                     |                             |             | ,            | anginnene                                    |             |            |               | umber     | 1.21            |               | Styles                  |             |          | cens  |          | EC       | iting      |            | Sensitivity |        |          |
| C14             | - X V                      | fx                  |                             |             |              |                                              |             |            |               |           |                 |               |                         |             |          |       |          |          |            |            |             |        | _        |
| A               | B C                        | D                   | E                           | F           | G            | Н                                            | 1           | J          | К             | L         | M               | Ν             | 0                       | Р           | Q        | R     | S        | Т        | U          | V          | W           | X      | N        |
| 1 Are you a     | disadvantaged comm         | unity (DAC          | )?                          |             |              |                                              |             |            |               |           |                 |               |                         |             |          |       |          |          |            |            |             |        |          |
| 2               |                            |                     |                             |             |              |                                              |             |            |               |           |                 |               |                         |             |          |       |          |          |            |            |             |        |          |
| 3 1. Is your    | water system owned a       | and operate         | ed by a federally recog     | nized trib  | e in Washi   | ngton Stat                                   | e?          |            |               |           |                 |               |                         |             |          |       |          |          |            |            |             |        |          |
| 4 2. Does yo    | our water system serve     | e residentia        | al connections?             |             |              |                                              |             |            |               |           |                 |               |                         |             |          |       |          |          |            |            |             |        |          |
| 5 If yes to C   | uestions 1 and 2, you      | are a DAC.          |                             |             |              |                                              |             |            |               |           |                 |               |                         |             |          |       |          |          |            |            |             |        |          |
| 6               |                            |                     |                             |             |              |                                              |             |            |               |           |                 |               |                         |             |          |       |          |          |            |            |             |        |          |
| 7 3. Comple     | ete the four tables belo   | ow. Add the         | e scores for a combine      | d score. If | you score 5  | 5 or more p                                  | points, you | are a DA   | C.            |           |                 |               |                         |             |          |       |          |          |            |            |             |        |          |
| 8 3a. House     | hold Composition and       | Disability          | Rank from the Depart        | ment of H   | ealth's Envi | ronmental                                    | Health Dis  | parities I | Vjap          |           |                 |               |                         |             |          |       |          |          |            |            |             |        |          |
|                 | Possible Actual            |                     |                             |             |              |                                              |             |            |               |           |                 |               |                         |             |          |       |          |          |            |            |             |        |          |
| 9 Rank          | Score Score                |                     | EHD Map:                    | https://f   | ortress.wa.  | gov/doh/v                                    | vtn/WTNIE   | L/         |               |           |                 |               |                         |             |          |       |          |          |            |            |             |        |          |
| 10 Rank 9 or    | 10 5                       |                     |                             |             |              |                                              |             |            |               |           |                 |               |                         |             |          |       |          |          |            |            |             |        |          |
| 11 Rank 7 or    | 8 4                        |                     |                             |             |              |                                              |             |            |               |           |                 |               |                         |             |          |       |          |          |            |            |             |        |          |
| 12 Rank 5 or    | 6 3                        |                     |                             |             |              |                                              |             |            |               |           |                 |               |                         |             |          |       |          |          |            |            |             |        |          |
| 13 Rank 3 or    | 4 1                        |                     |                             |             |              |                                              |             |            |               |           |                 |               |                         |             |          |       |          |          |            |            |             |        |          |
| 14 Rank 1 or    | 2 0                        |                     |                             |             |              |                                              |             |            |               |           |                 |               |                         |             |          |       |          |          |            |            |             |        |          |
| 15              |                            |                     |                             |             |              |                                              |             |            |               |           |                 |               |                         |             |          |       |          |          |            |            |             |        |          |
| 16 3h Socioe    | conomic Determinant        | Rank from           | the Department of H         | ealth's Env | /ironmenta   | l Health Di                                  | sparities N | 1an        |               |           |                 |               |                         |             |          |       |          |          |            |            |             |        |          |
| 10 001000100    | Possible Actual            |                     |                             |             |              | i i i cui ci i ci                            | opuncies n  | -up        |               |           |                 |               |                         |             |          |       |          |          |            |            |             |        |          |
| 17 Bank         | Score Score                |                     | FHD Map:                    | https://f   | ortress.wa.  | gov/doh/v                                    | vtn/WTNIF   | a /        |               |           |                 |               |                         |             |          |       |          |          |            |            |             |        |          |
| 18 Bank 9 or    | 10 5                       |                     |                             |             |              | <u>,,,,,,</u> ,,,,,,,,,,,,,,,,,,,,,,,,,,,,,, |             |            |               |           |                 |               |                         |             |          |       |          |          |            |            |             |        |          |
| 19 Bank 7 or    | 8 4                        |                     |                             |             |              |                                              |             |            |               |           |                 |               |                         |             |          |       |          |          |            |            |             |        |          |
| 20 Bank 5 or    | 6 3                        |                     |                             |             |              |                                              |             |            |               |           |                 |               |                         |             |          |       |          |          |            |            |             |        |          |
| 21 Rank 3 or    | 4 1                        |                     |                             |             |              |                                              |             |            |               |           |                 |               |                         |             |          |       |          |          |            |            |             |        |          |
| 22 Rank 1 or    | 2 0                        |                     |                             |             |              |                                              |             |            |               |           |                 |               |                         |             |          |       |          |          |            |            |             |        |          |
| 22 1101111 1 01 | 2 0                        |                     |                             |             |              |                                              |             |            |               |           | _               |               |                         |             |          |       |          |          |            |            |             |        |          |
| 24 3c Avera     | Te Annual Combined V       | Vator Wast          | tewater/Sentic and/o        | r Stormwa   | iter Heer Ch | argo ac a r                                  | hercentage  | of the lo  | cal or servic | no.       |                 |               |                         |             |          |       |          |          |            |            |             |        |          |
| 25 area App     | al Madian Household        | Incomo (M           |                             | 1 Stornwa   | iter oser er |                                              | спестиаде   | or the lo  |               |           |                 |               |                         |             |          |       |          |          |            |            |             |        |          |
| 25 area Arino   | Possible Actual            |                     | iriij.                      |             |              |                                              |             |            |               |           |                 |               |                         |             |          |       |          |          |            |            |             |        |          |
| 26 Percent      | Score Score                |                     | MHI                         | https://c   | ofm wa gov   | /sites/defa                                  | ult/files/n | ublic/dat  | aresearch /   | conomy    | median          | household i   | ncome est               | timates vie | ×        |       |          |          |            |            |             |        |          |
| 27 Greater H    | 22010 5                    | -                   | ivit ().                    | https://c   | fm wa gov    | /washingt                                    | on-data-ro  | search/ac  | onomy-and     | labor-for | co/mod          | lian-househol | d-income (              | actimates   | <u>^</u> |       |          |          |            |            |             |        |          |
| 29 2 0 to 2 5   |                            | -                   |                             | https://t   | ,            | wasningt                                     | uata 18     | scarchy et | ononiy-dilu   | 10001-101 | ce/meu          | an-nousenoi   | a income-               | -stimates   |          |       |          |          |            |            |             |        |          |
| 20 2.0 t0 2.5   | 2                          | -                   |                             |             |              |                                              |             |            |               |           |                 |               |                         |             |          |       |          |          |            |            |             |        |          |
| 1.0 1.9         | Sheet1                     |                     |                             |             |              |                                              |             |            |               |           |                 |               |                         | 1           | 1        |       |          |          |            |            |             |        |          |
|                 |                            |                     | <b>9</b> 2                  |             |              |                                              |             |            |               |           |                 |               |                         |             |          |       |          |          |            | m          |             |        | <u> </u> |
| ReadV Nel Ca    | neabry Typublic Informatio |                     | L'zaccessipility: Good to d | 10          |              |                                              |             |            |               |           |                 |               |                         |             |          |       |          |          | HHH IEI    | 144        |             |        | · 9      |

#### Washington Tracking Network map https://fortress.wa.gov/doh/wtn/WTNIBL/

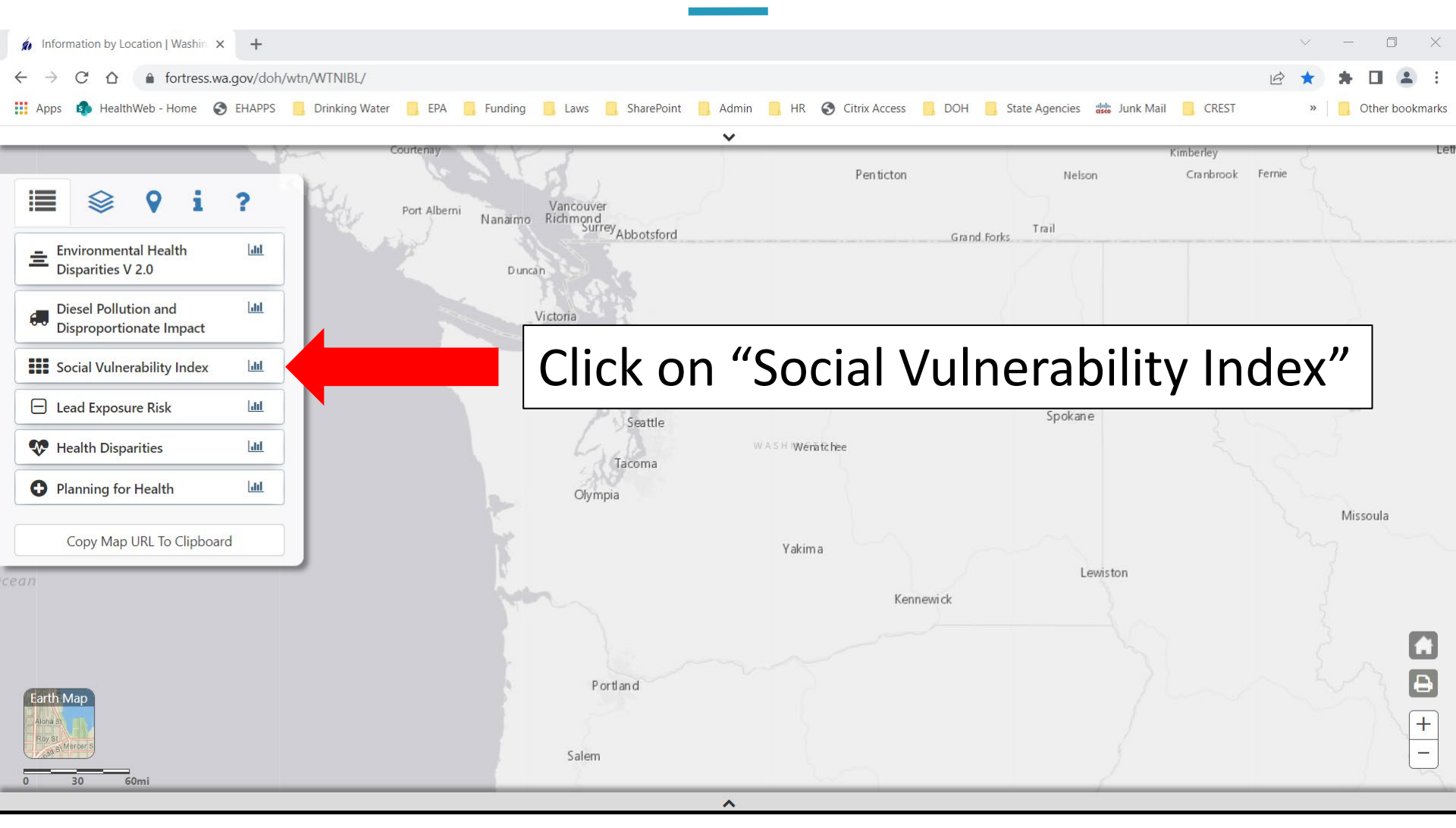

#### Zoom in to Desired Census Tract(s) and Select It

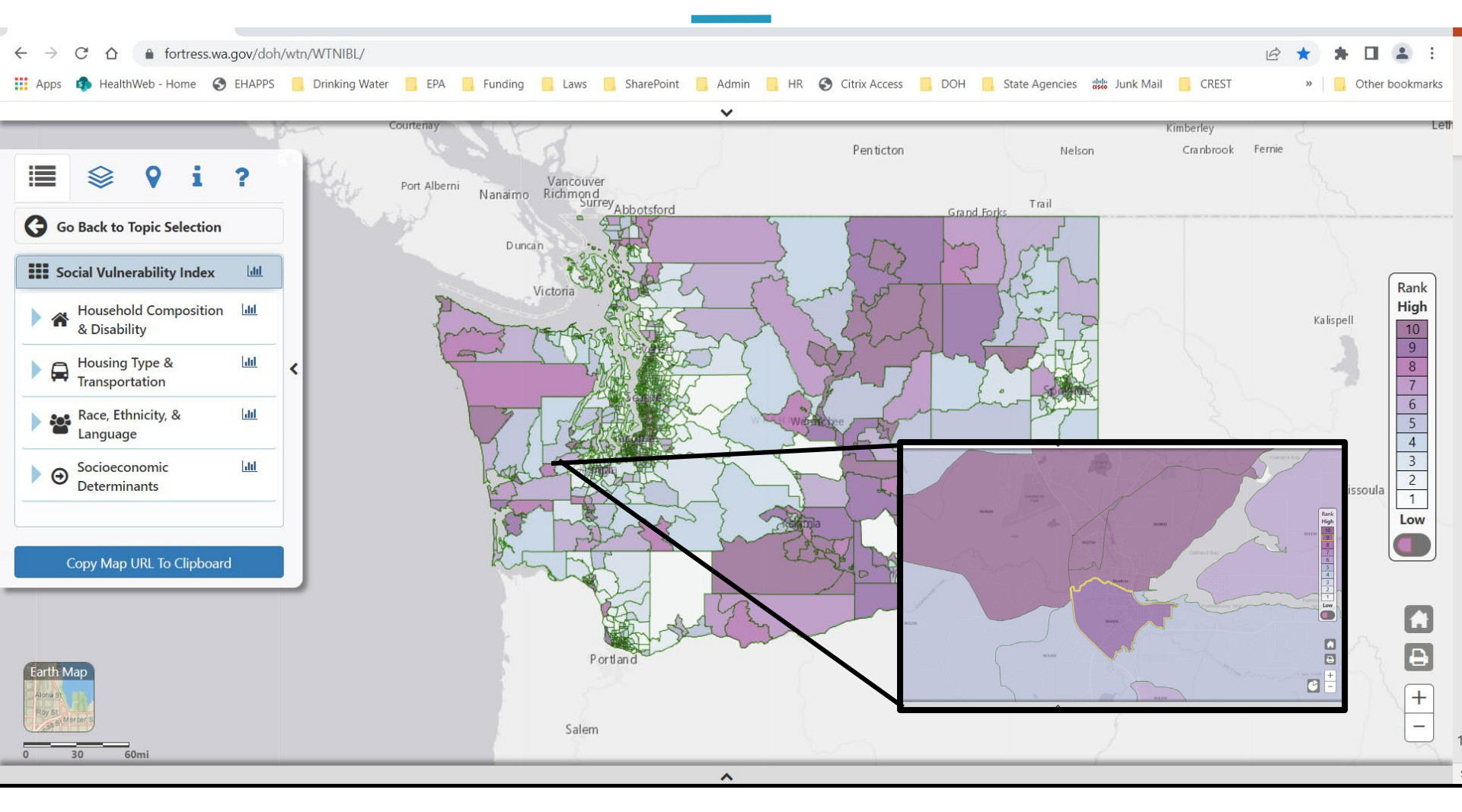

#### Read the "Household Composition & Disability" rating and "Socioeconomic Determinants" rating

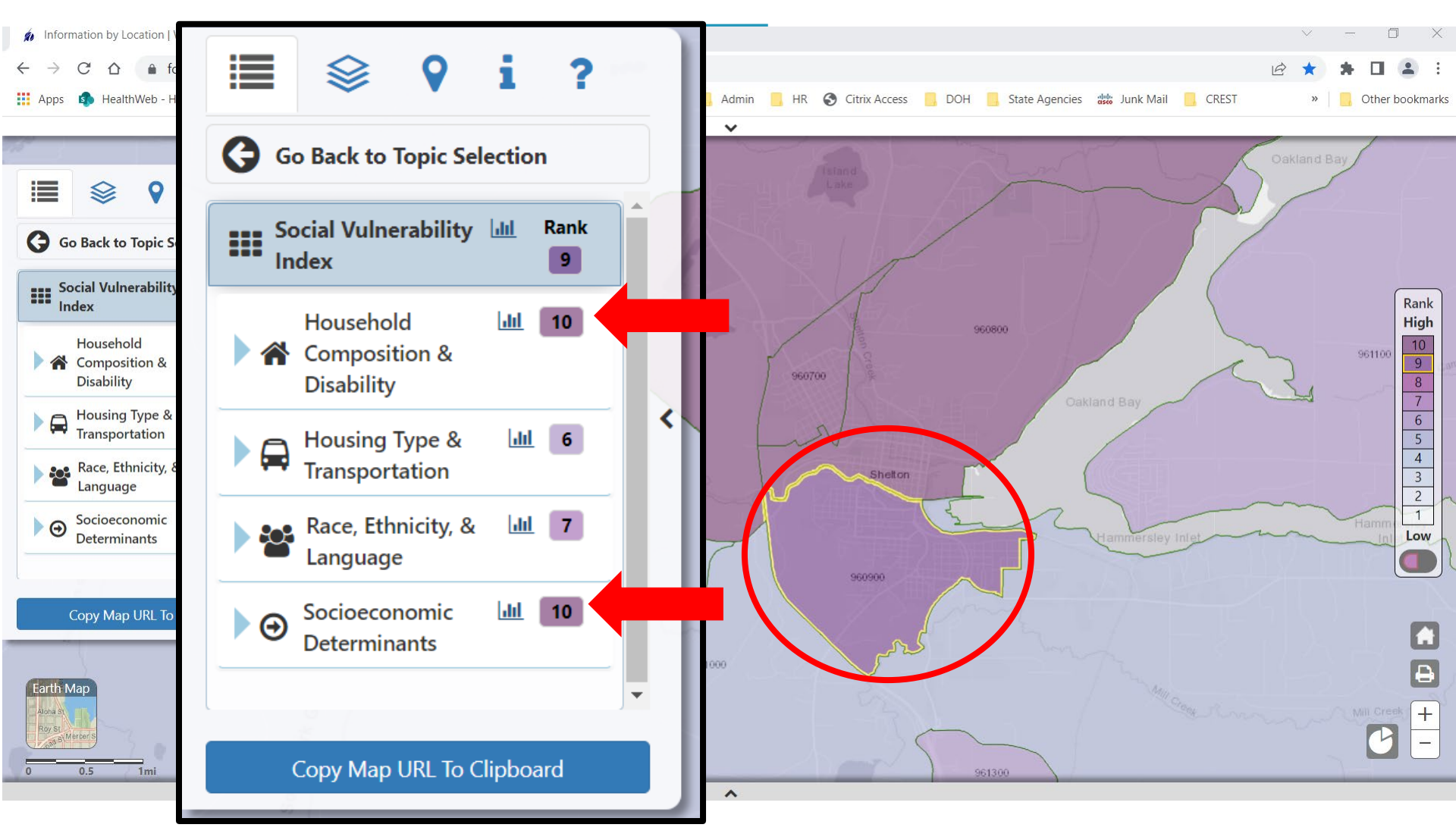

### Enter Points Based on The Two Ratings

| AutoSave On 🌒                    | 間 ら、(                  | ⊻~®~ ⇒                 | Example_                          | CommunityImpactMatrix_SI | nelton 🔿 Cat | tegory 1 • Last | Modified: Fri a | t 2:59 PM 🗸      | ₽ Sear                    | ch               |    |               | Gray, Jocelyne (DOH | ) 🤯 🖬 –    | ð         |
|----------------------------------|------------------------|------------------------|-----------------------------------|--------------------------|--------------|-----------------|-----------------|------------------|---------------------------|------------------|----|---------------|---------------------|------------|-----------|
| File Home                        | Insert Dra             | w Page Lay             | out Form                          | ulas Data Review         | View H       | lelp Inquir     | e Acrobat       |                  |                           |                  |    |               |                     | Comments   | 🖻 Share   |
| Paste ✓ Format P                 | Calib<br>B             | ri                     | 11 → A <sup>*</sup><br>• <u> </u> | A*   Ξ Ξ <b>Ξ</b> ⊗ •    | eb Wrap      | e & Center 🗸    | General<br>\$~% |                  | Conditional<br>Formatting | I Forma<br>Table | 7  | 3. Complete   | he four tal         | bles below | . Add t   |
| Clipboard                        | Гы                     | Font                   |                                   |                          | ignment      | ſ               | Nun             | nber E           | a                         | Styles           | 8  | 3a. Househol  | d Composi           | tion and D | ) isabili |
| C30 -                            | $\times \checkmark$    | $f_x$                  |                                   |                          |              |                 |                 |                  |                           |                  |    |               | Possible            | Actual     |           |
| A                                | В                      | С                      | D                                 | E                        | F            | G               | Н               | 1                | J                         | K                | 9  | Rank          | Score               | Score      |           |
| 7 3. Complete                    | the four ta            | bles below.            | Add the so                        | cores for a combined     | score. If y  | ou score 5      | or more p       | oints, you a     | re a DAC.                 | Censu            | 10 | Rank 9 or 10  | 5                   | 5          |           |
| 8 3a. Househo                    | old Compos<br>Possible | ition and Di<br>Actual | isability Rar                     | nk from the Departn      | nent of He   | alth's Envir    | onmental l      | lealth Disp      | arities Map               | )                | 11 | Rank 7 or 8   | 4                   |            |           |
| 9 Rank<br>10 Rank 9 or 10        | Score                  | Score 5                |                                   | EHD Map:                 | https://fo   | ortress.wa.     | gov/doh/w       | /tn/WTNIBI       |                           |                  | 12 | Rank 5 or 6   | 3                   |            |           |
| 11 Rank 7 or 8                   | 4                      |                        |                                   |                          |              |                 |                 |                  |                           |                  | 13 | Rank 3 or 4   | 1                   |            |           |
| 12 Rank 5 or 6<br>13 Rank 3 or 4 | 1                      |                        |                                   |                          |              |                 |                 |                  |                           |                  | 14 | Rank 1 or 2   | 0                   |            |           |
| 14 Rank 1 or 2                   | C                      |                        |                                   |                          |              |                 |                 |                  |                           |                  | 15 |               |                     |            |           |
| 16 3b. Socioeco                  | onomic Det             | erminant Ra            | ank from th                       | e Department of He       | alth's Envi  | ronmental       | Health Dis      | parities Ma      | р                         |                  | 16 | 3b. Socioecor | nomic Dete          | rminant R  | ank fro   |
| 17 Rank                          | Possible<br>Score      | Actual<br>Score        |                                   | EHD Map:                 | https://fo   | ortress.wa.     | gov/doh/w       | <u>/tn/WTNIB</u> |                           |                  |    |               | Possible            | Actual     |           |
| 18 Rank 9 or 10                  | ) 5                    | 5                      |                                   |                          |              |                 |                 |                  |                           |                  | 17 | Rank          | Score               | Score      |           |
| 20 Rank 5 or 6                   | 3                      |                        |                                   |                          |              |                 |                 |                  |                           |                  | 18 | Rank 9 or 10  | 5                   | 5          |           |
| 21 Rank 3 or 4<br>22 Rank 1 or 2 | 1                      |                        |                                   |                          |              |                 |                 |                  |                           |                  | 19 | Rank 7 or 8   | 4                   |            |           |
| 23                               |                        |                        |                                   |                          |              |                 |                 |                  |                           |                  | 15 |               | 4                   |            |           |
| 24 3c. Average                   | Annual Cor             | nbined Wat             | ter, Wastew                       | vater/Septic, and/or     | Stormwat     | er User Cha     | arge as a p     | ercentage c      | f the local               | or serv          | 20 | Rank 5 or 6   | 3                   |            |           |
| 25 area Annua                    | Median Ho<br>Possible  | ousehold Ind<br>Actual | come (MHI                         | ).                       |              |                 |                 |                  |                           |                  | 21 | Rank 3 or 4   | 1                   |            |           |
| 26 Percent                       | Score                  | Score                  |                                   | MHI:                     | https://o    | fm.wa.gov       | /sites/defa     | ult/files/pu     | blic/datare               | esearc           | 22 | Rank 1 or 2   | 0                   |            |           |
| _                                |                        | _ ^                    |                                   |                          |              |                 |                 |                  |                           |                  | 23 |               |                     |            |           |

### Median Household Income Spreadsheet

- Click on the link to the Median Household Income (MHI) on the Office of Financial Management website: <u>https://ofm.wa.gov/sites/default/files/public/dataresearch/</u> <u>economy/median\_household\_income\_estimates.xlsx</u>
- 2. Download the Excel file.
- 3. Open the file and locate the row for your county.
- 4. Scroll to the last column which currently is an estimate for 2022.
- 5. Note the annual MHI for your county.

| File Home                   | Insert                        | Draw     | Page       | Layout    | Formu                                                                                                    | las D            | ata Re    | eview            | View             | Help       | Inquire   | Acrob            | pat              |                  |                  |                  |           |                  |                  |          |         |         |               |              | 🖓 Com  | ments    | 🖻 Shai           | re ~ |
|-----------------------------|-------------------------------|----------|------------|-----------|----------------------------------------------------------------------------------------------------|------------------|-----------|------------------|------------------|------------|-----------|------------------|------------------|------------------|------------------|------------------|-----------|------------------|------------------|----------|---------|---------|---------------|--------------|--------|----------|------------------|------|
| Cut 🔏 Cut                   |                               | Arial    |            | × 10      | ν A^                                                                                                    | <b>△</b> =       | = -       | 2 v              | ab, Wr           | an Text    |           | General          |                  | ~                |                  |                  |           |                  |                  | <b>R</b> | Σ∣Ε     | AutoSun | ι × Ας        | , ()         | -   F  |          |                  |      |
| Paste Copy                  | ~                             | 7 that   |            |           |                                                                                                    |                  |           | ·                |                  |            |           | t                |                  |                  | Condi            | tional Fo        | rmat as   |                  | Insert De        |          |         | Fill ¥  | ∠ ⊔<br>Sort 8 | Find &       | Son    | sitivity |                  |      |
| × ≪ Forma                   | t Painter                     | B I      | <u>U</u> ~ | ± ~       | <hr/> <hr/> | ~ E              | = =       | <u>←</u> = →=    | 🖽 Me             | erge & Cei | nter ~    | \$~              | % 🤊              | .00 .00          | Format           | ting ~ Ta        | able ~ St | tyles ~          | v v              | × ×      | at 💊    | Clear ~ | Filter        | ✓ Select     | v      | ~        |                  |      |
| Clipboard                   | 5                             |          | F          | ont       |                                                                                                    | 5                |           | Aligi            | nment            |            | 5         |                  | Number           | 5                |                  | Sty              | es        |                  | C                | ells     |         |         | Editing       |              | Sen    | sitivity |                  | ~    |
| A1 -                        | i x                           | ~        | fx \       | Vashingt  | on State N                                                                                                    | Median H         | lousehold | Income           | Estimate         | es by Cou  | inty: 198 | 89 to 2019       | ): Prelimi       | inary esti       | mates fo         | or 2021          |           |                  |                  |          |         |         |               |              |        |          |                  | *    |
|                             | P                             | C        | J          |           | Г.                                                                                                    | 0                |           |                  |                  | K          | ,         |                  | N                | 0                | D                | 0                | D         | 0                | т                |          | M       | 144     | V             | V            | 7      |          |                  |      |
| 1 Washington St             | tate Media                    | n Housel | nold Incor | ne Estima | ates by Co                                                                                                    | unty: 198        | 9 to 2019 | ; Prelimin       | ary estim        | ates for 2 | 2021      | IVI              | IN               | 0                | F                | Q                | N         | 3                |                  | 0        | v       | vv      | ^             |              | 2      | AA       | AD               |      |
| 2 and Projection            | ns for 2022                   | in Curre | nt Dollars | ;         |                                                                                                    |                  |           |                  |                  |            |           |                  |                  |                  |                  |                  |           |                  |                  |          |         |         |               |              |        |          |                  |      |
| 2                           | Concurs                       |          |            |           | -                                                                                                    | ctimato          |           |                  |                  |            | Concur    |                  |                  |                  | Ectiv            | <b>m</b> -t-c    |           |                  |                  |          | Concurs |         |               | Ectim        | -*-    |          |                  |      |
| 4                           | 1989                          | 1990     | 1991       | 1992      | 1993                                                                                                    | 1994             | 1995      | 1996             | 1997             | 1998       | 1999      | 2000             | 2001             | 2002             | 2003             | 2004             | 2005      | 2006             | 2007             | 2008     | 2009    | 2010    | 2011          | 2012         | 2013   | 2014     | 2015             | 20   |
| 5                           |                               |          |            |           |                                                                                                    |                  |           |                  |                  |            |           |                  |                  |                  |                  |                  |           |                  |                  |          |         |         |               |              |        |          |                  |      |
| 6 Washington                | 31,183                        | 33,417   | 34,379     | 35,882    | 36,679                                                                                                    | 37,895           | 38,997    | 40,568           | 42,399           | 44,514     | 45,776    | 44,120           | 45,761           | 46,039           | 46,967           | 49,585           | 50,004    | 53,522           | 56,141           | 57,858   | 55,458  | 54,888  | 55,500        | 56,444       | 57,284 | 60,153   | 63,439           | 65,  |
| 7 Adams                     | 24,604                        | 28,024   | 27,301     | 28,328    | 31,277                                                                                                    | 29,537           | 29,604    | 31,806           | 31,795           | 34,073     | 33,888    | 35,292           | 37,839           | 38,306           | 38,934           | 39,235           | 39,105    | 41,298           | 42,299           | 42,455   | 41,102  | 40,656  | 41,068        | 42,354       | 43,541 | 45,712   | 47,646           | 49,  |
| 9 Benton                    | 22,897                        | 24,206   | 25,110     | 26,201    | 27,359                                                                                                    | 27,873<br>42 790 | 28,288    | 29,813<br>42,817 | 31,499<br>44.057 | 32,477     | 33,524    | 32,590           | 30,920<br>52,598 | 53,736           | 55 409           | 57 613           | 56 200    | 39,768<br>54 942 | 40,558           | 42,945   | 40,035  | 39,820  | 40,171        | 41,703       | 42,174 | 63 157   | 46,107           | 62   |
| 10 Chelan                   | 24,312                        | 25,833   | 27,592     | 28,746    | 30,148                                                                                                    | 31,547           | 32,164    | 33,918           | 35,662           | 37,175     | 37,316    | 39,439           | 41,653           | 41,731           | 42,918           | 43,696           | 44,422    | 46,522           | 44,964           | 44,013   | 46,780  | 45,478  | 46,275        | 47,265       | 51,713 | 50,825   | 53,068           | 55.  |
| 11 Clallam                  | 25,434                        | 27,329   | 27,861     | 28,578    | 29,340                                                                                                    | 29,951           | 31,163    | 32,559           | 34,770           | 36,012     |           |                  |                  |                  |                  |                  |           |                  |                  |          |         |         |               | 887          | 44,824 | 45,454   | 46,241           | 48,  |
| 12 Clark                    | 31,800                        | 33,734   | 34,250     | 35,847    | 37,418                                                                                                    | 38,828           | 40,525    | 43,044           | 45,705           | 47,252     | 3         | Ectimat          |                  |                  |                  |                  |           |                  |                  |          | Prel    | im.     | Projection    | 054          | 57,852 | 61,711   | 63,639           | 66,  |
| 13 Columbia                 | 22,418                        | 24,478   | 24,123     | 26,136    | 28,123                                                                                                    | 26,779           | 29,861    | 33,041           | 30,820           | 33,060     | 4         | 2012             | 2013             | 2014             | 2015             | 2016             | 2017      | 2018             | 2010             | 2020     | 203     | 1       | 2022          | 461          | 39,931 | 42,886   | 39,807           | 41,  |
| 15 Douglas                  | 27,000                        | 29,746   | 29 407     | 30,932    | 31,957                                                                                                    | 32 688           | 32,930    | 35,316           | 36,756           | 37 733     | 5         | 2012             | 2010             | 2014             | 2010             | 2010             | 2017      | 2010             | 2013             | 2020     |         |         | 2022          | 050          | 49,409 | 50 878   | 49,997<br>50 886 | 52   |
| 16 Ferry                    | 25,170                        | 27,355   | 27,236     | 27,841    | 27,829                                                                                                    | 29,587           | 28,910    | 30,091           | 30,489           | 30,412     | 6         | 56,444           | 57,284           | 60,153           | 63,439           | 65,500           | 69,288    | 72,297           | 78,674           | 80,319   | 84      | 1,155   | 86,343        | 548          | 39,596 | 41,343   | 40,340           | 42,  |
| 17 Franklin                 | 24,604                        | 26,435   | 26,861     | 28,680    | 30,902                                                                                                    | 31,768           | 32,604    | 34,843           | 35,770           | 37,209     | 7         | 42,354           | 43,541           | 45,712           | 47,646           | 49,501           | 48,849    | 52,870           | 53,535           | 56,421   | 57      | 7,405   | 58,406        | 221          | 56,105 | 58,538   | 57,664           | 58,  |
| 18 Garfield                 | 25,156                        | 26,534   | 27,185     | 28,554    | 30,368                                                                                                    | 27,044           | 30,435    | 34,959           | 34,792           | 36,608     | 8         | 41,703           | 42,174           | 43,368           | 46,107           | 47,020           | 51,767    | 50,746           | 54,776           | 53,377   | 56      | 5,438   | 59,675        | 187          | 44,446 | 44,684   | 46,616           | 46,  |
| 19 Grant<br>20 Grave Harbor | 22,372                        | 24,216   | 25,463     | 26,996    | 29,172                                                                                                    | 29,978           | 30,384    | 32,738           | 33,977           | 35,692     | 9         | 62,739           | 63,710           | 63,157           | 62,071           | 62,282           | 63,502    | 67,912           | 72,847           | 75,882   | 2 77    | 7,339   | 78,824        | 854          | 46,036 | 50,356   | 50,067           | 52,  |
| 21 Island                   | 29,161                        | 30.642   | 32.030     | 33,139    | 34,594                                                                                                    | 35.975           | 37,178    | 39,732           | 41.901           | 44.824     | 11        | 47,260           | 01,713<br>44.824 | 00,820           | 03,068<br>46 241 | 55,109<br>48 187 | 47 767    | 55 664           | 57 571           | 54 712   | 0 64    | 4,700   | 65,016        | 091          | 52.014 | 57,919   | 40,902<br>59.961 | 61.  |
| 22 Jefferson                | 25,197                        | 27,294   | 28,465     | 29,171    | 29,885                                                                                                    | 30,606           | 31,058    | 32,530           | 34,282           | 36,404     | 12        | 56.054           | 57.852           | 61.711           | 63.639           | 66.782           | 71,922    | 71.659           | 80.407           | 76.929   | 83      | 3,790   | 87.397        | 651          | 46,957 | 50,161   | 52,887           | 54,  |
| 23 King                     | 36,179                        | 38,633   | 39,831     | 41,647    | 42,234                                                                                                    | 43,810           | 45,397    | 46,726           | 48,271           | 51,266     | 13        | 39,461           | 39,931           | 42,886           | 39,807           | 41,517           | 43,622    | 46,550           | 56,338           | 58,220   | 59      | 9,650   | 61,115        | 813          | 71,122 | 75,045   | 80,998           | 84,  |
| 24 Kitsap                   | 32,043                        | 36,145   | 37,380     | 38,404    | 39,391                                                                                                    | 40,407           | 40,630    | 41,740           | 44,098           | 45,667     | 14        | 42,752           | 43,409           | 39,635           | 49,997           | 48,208           | 47,132    | 54,588           | 57,316           | 64,357   | 70      | 0,104   | 76,364        | 155          | 60,200 | 59,605   | 65,156           | 66,  |
| 25 Kittitas<br>26 Klickitat | 20,489                        | 21,773   | 22,793     | 23,828    | 25,126                                                                                                    | 26,061           | 27,089    | 28,626           | 29,775           | 31,495     | 15        | 48,050           | 49,030           | 50,878           | 50,886           | 52,364           | 54,581    | 65,913           | 63,086           | 64,768   | 64      | 1,932   | 65,096        | 325          | 46,690 | 47,519   | 46,904           | 49,  |
| 27 Lewis                    | 24,4                          |          |            |           | 28,502                                                                                                    | 29,744           | 30,621    | 32,112           | 33,610           | 34,315     | 16        | 37,548           | 39,596           | 41,343           | 40,340           | 42,330           | 45,546    | 42,212           | 47,463           | 47,722   | 2 50    | 0,565   | 53,577        | 208          | 39,609 | 42,406   | 47,143           | 47.  |
|                             | 24,6                          | NЛ.      |            |           | 29,777                                                                                                    | 28,941           | 31,844    | 35,152           | 35,838           | 36,106     | 17        | 06,221<br>45.187 | 06,100<br>44.446 | 28,538           | 57,664<br>46,616 | 28,854<br>46,358 | 63,345    | 62,516           | 63,575           | 73,656   |         | 9,532   | 66,083        | 690          | 46,956 | 48,976   | 49,276           | 51,  |
| 29 Mason                    | 26,3                          | IVI      | asc        | חכ        | 30,776                                                                                                    | 31,553           | 32,792    | 34,748           | 36,524           | 38,531     | 19        | 45.021           | 46.036           | 50.356           | 50.067           | 52,981           | 60.344    | 58.053           | 57.152           | 54,753   | 6       | 1,200   | 65,593        | 804          | 47,142 | 52,598   | 53,633           | 55,  |
| 30 Okanogan                 | 20,3                          |          |            |           | 25,074                                                                                                    | 25,999           | 25,495    | 27,576           | 28,047           | 29,598     | 20        | 40,354           | 40,323           | 41,687           | 43,902           | 44,627           | 44,080    | 45,139           | 59,346           | 54,034   | 55      | 5,018   | 56,020        | 848          | 36,292 | 35,146   | 41,426           | 41,  |
| 32 Pend Oreille             | 20,0                          | 22 660   | 23 214     | 24 690    | 26 103                                                                                                    | 24,299           | 28,748    | 29,785           | 31 223           | 31 684     | 21        | 55,091           | 52,014           | 57,919           | 59,961           | 61,691           | 60,786    | 63,138           | 72,173           | 76,965   | 5 76    | 6,729   | 76,494        | 755          | 42 043 | 39 886   | 40,877           | 42,  |
| 33 Pierce                   | 30,412                        | 33,380   | 33,976     | 35,417    | 36,210                                                                                                    | 37,105           | 38,222    | 39,878           | 42,596           | 44,333     | 22        | 46,651           | 46,957           | 50,161           | 52,887           | 54,864           | 54,884    | 57,485           | 60,556           | 66,386   | 6 61    | 1,548   | 63,641        | 162          | 57,238 | 59,998   | 59,566           | 61,  |
| 24 Con luon Pr              | elim2021                      | Proi202  | 2 (PV)(F   | inal)     | 00.050                                                                                                    | 00 440           | 27 500    | 20.027           | 14 404           | 40.050     | 23        | 68,313           | 71,122           | 75,045           | 80,998           | 84,897           | 88,466    | 93,707           | 102,338          | 102,620  | 110     | 0,351   | 118,664       | 0.05         | CO 070 | 50 700   | 50.000           |      |
|                             | CHINEOL                       | 110,202  |            | mary      | Ð                                                                                                    |                  |           |                  |                  |            | 24        | 07,100<br>43.008 | 46 690           | 09,600<br>47,510 | 46 004           | 40 275           | 70,031    | 74,150<br>54 372 | 79,268<br>50 172 | 64 727   | 6       | 0,826   | 91,737        |              |        | -        |                  |      |
| n                           | A a a a a a da di la co       | 1        | -          |           |                                                                                                    |                  |           |                  |                  |            | 26        | 44.825           | 46,733           | 48.086           | 49,543           | 51.314           | 55,962    | 57,198           | 60.567           | 57.476   | 6       | 1.542   | 65.896        |              |        |          |                  | 0007 |
|                             |                               |          |            |           |                                                                                                    |                  |           |                  |                  | <b>.</b>   | 27        | 41,208           | 39,609           | 42,406           | 47,143           | 47,893           | 50,900    | 57,945           | 58,525           | 54,578   | 63      | 3,828   | 67,910        |              |        |          |                  |      |
|                             |                               |          | ~ ~        |           |                                                                                                    |                  |           |                  |                  |            | 28        | 45,690           | 46,956           | 48,976           | 49,276           | 51,019           | 50,657    | 50,489           | 60,849           | 61,332   | 2 64    | 1,692   | 00,200        |              |        |          |                  |      |
|                             | $+ \mathbf{R} \boldsymbol{c}$ | WC       | 29         |           |                                                                                                    |                  |           |                  |                  |            | 29        | 48,804           | 47,142           | 52,598           | 53,633           | 55,824           | 58,228    | 61,624           | 63,689           | 63,785   | 5 73    | 3,69    | 77,936        | $\mathbf{P}$ |        |          |                  |      |
|                             |                               | - • •    |            |           |                                                                                                    |                  |           |                  |                  |            | 30        | 35,848           | 36,292           | 35,146           | 41,426           | 41,028           | 44,069    | 47,536           | 44,777           | 48,979   | 56      | 5,233   | 57,422        |              |        |          |                  |      |
|                             | N A                           | 1.11     | _ ረ        | 77        | 024                                                                                                    | <b>2</b> m       | 0 r ·     | 100              | <u>ا</u> م       |            | 32        | 37 755           | 33,934<br>42 043 | 39 886           | 40,077           | 42,118           | 44,418    | 45,237           | 51 950           | 57 212   | 50 50   | 5,710   | 52 080        |              |        |          |                  |      |
|                             | IVI                           |          | = >        | 11        | ,931                                                                                                    | o p              | er v      | /ea              | ľ                |            | 33        | 57,162           | 57,238           | 59,998           | 59,566           | 61,042           | 65,517    | 71,208           | 78.779           | 80.236   | 6 85    | 5,492   | 91.092        |              |        |          |                  |      |
|                             |                               |          | •          |           |                                                                                                    | •                |           |                  |                  |            | 24        | 55.005           | Prelim           | 2021Pro          | i2022 (          | PV)(Fin:         |           | C 4 0 5 0        | 0 440            | 74.500   | 1 7     | 670     | C0.000        | 1            |        |          |                  |      |
|                             |                               |          |            |           |                                                                                                    |                  |           |                  |                  |            | Ready     |                  | S Access         | ibility: Inve    | stigate          |                  | .,        | 0                |                  |          |         |         |               |              |        |          |                  |      |
|                             |                               |          |            |           |                                                                                                    |                  |           |                  |                  |            |           | 10               | 0×               |                  | gara             |                  |           |                  |                  |          |         |         |               |              |        |          |                  |      |

### Combined Water Rate

- Identify the water and sewer/septic for your community for average usage or 401 cubic feet per month (cf/mo) or 3000 gallons per month (gal/mo).
- For septic systems, use annual maintenance costs for pumping and inspections.
- Identify monthly stormwater rate.
- There may not be a stormwater rate.
- Add monthly water rate to monthly sewer rate and monthly stormwater rate for Combined Water Rate.

### Combined Water Rate Example

Example: City of Shelton

- Monthly water service rate = \$16.46
- Monthly water consumption rate = \$0.0345 for up to 600 cf (4488 gal)
  - Assume 401 cf (3000 gal) per month
  - \$0.0345 x 401 cf = \$13.83
  - Total water monthly charge = \$16.46 + \$13.83 = \$30.29
- Monthly sewer base rate = \$54.14
- Monthly sewer consumption rate = \$0.1084 for up to 400 cf
  - \$0.01084 x 401 cf = \$4.35
  - Total sewer monthly charge = \$54.14 + \$4.35 = **\$58.49**
- Monthly storm drainage rate = \$17.85
- Combined Water Rate = \$30.29 + \$58.49 + \$17.85 = \$106.63 per month

#### Annual Combined Water Rate to Median Household Income

- Example: City of Shelton
  - Monthly Combined Water Rate = \$106.63 per month
  - Annual Combined Water Rate (ACWR) = \$106.63 x 12 months = \$1279.56
  - MHI for my census block in City of Shelton = \$77,936
  - ACWR compared to MHI = \$1279.56 divided by \$77,936
     = 0.0164 multiplied by 100 = 1.64%
  - If X.X5, round up.
  - If X.X4, round down.

### Enter Points for ACWR to MHI

| Au   | itoSave On 🔍 (                         |                 | _ ~ @ <b>~</b> ~        | Example    | _CommunityImpactMatrix_Sh                                | helton ( | 🗸 Catego            | ry 1 • Last Modified: Fri    | at 2:59 PM 🗸                    | ∠ Sea                    | rch                        |                    |                 | (           | Gray, Jocelyne (D                           | он) 🜍         | T      |
|------|----------------------------------------|-----------------|-------------------------|------------|----------------------------------------------------------|----------|---------------------|------------------------------|---------------------------------|--------------------------|----------------------------|--------------------|-----------------|-------------|---------------------------------------------|---------------|--------|
| File | e Home li                              | nsert Dra       | w Page Lay              | yout Forn  | nulas Data Review                                        | View     | Help                | Inquire Acroba               | t                               |                          |                            |                    |                 |             |                                             | P             | Comm   |
| Past | te<br>✓ Cut<br>Copy ✓<br>✓ Format Pair | Calib<br>nter B | ri ~<br>I <u>U</u> ~  ⊞ | 11 ~ A     | A <sup>•</sup> = = = ≫ •<br>A <sup>•</sup> = = = = = = = | eb<br>→= | Wrap Tex<br>Merge & | t General<br>Center ~ \$ ~ % | 5 <b>9</b>   ← 0 .00<br>→ 0 → 0 | Conditiona<br>Formatting | al Format as<br>Table Y St | Cell Ir<br>tyles ~ | nsert Delete Fo | rmat<br>✓ C | utoSum × A<br>Z<br>II × Sor<br>lear × Filte | Find & Find & | Sensi  |
|      | Clipboard                              | ۲ <u>م</u>      | Font                    |            | A A                                                      | lignment |                     | l∎ Nu                        | mber                            | Гы                       | Styles                     |                    | Cells           |             | Editing                                     |               | Sensi  |
| Q31  | · ·                                    | × 🗸             | f <sub>x</sub>          |            |                                                          |          |                     |                              |                                 |                          |                            |                    |                 |             |                                             |               |        |
|      | А                                      | В               | С                       | D          | E                                                        |          | F                   | G H                          | I                               | J                        | К                          | L                  | М               | N           | 0                                           | Р             | (      |
| 22   | Rank 1 or 2                            | C               | )                       |            |                                                          |          |                     |                              |                                 |                          |                            |                    |                 |             |                                             |               |        |
| 23   |                                        |                 |                         |            |                                                          |          |                     |                              |                                 |                          |                            |                    |                 |             |                                             |               |        |
| 24   | 3c. Average A                          | Annual Cor      | nbined Wat              | ter, Waste | water/Septic, and/or                                     | Storm    | water               | User Charge as a p           | percentage                      | of the local             | or service                 |                    |                 |             |                                             |               |        |
| 25   | area Annual I                          | Median Ho       | ousehold In             | come (MH   | II).                                                     |          |                     |                              |                                 |                          |                            |                    |                 |             |                                             |               |        |
|      |                                        | Possible        | Actual                  |            |                                                          |          |                     |                              |                                 |                          |                            |                    |                 |             |                                             |               |        |
| 26   | Percent                                | Score           | Score                   |            | MHI:                                                     | https    | ://ofm              | .wa.gov/sites/defa           | ault/files/p                    | ublic/datar              | esearch/ec                 | onomy/n            | nedian_hou      | sehold_in   | come_estim                                  | ates.xlsx     |        |
| 27   | Greater than                           | 5               |                         |            |                                                          | 1        | 23                  |                              |                                 |                          |                            |                    |                 |             |                                             |               |        |
| 28   | 2.0 to 2.5                             | 4               |                         |            |                                                          |          |                     |                              | •                               |                          |                            |                    |                 |             |                                             |               |        |
| 29   | 1.5 to 1.9                             | 3               | 3                       |            |                                                          |          | 24                  | 3c. Averag                   | e Annı                          | ial Con                  | nbined                     | Wate               | er, Wa          |             |                                             |               |        |
| 30   | 1.0 to 1.4                             | 2               |                         |            |                                                          |          | 25                  | area Annu                    | al Med                          | lian Ho                  | useho                      | ld Inc             | ome (           |             |                                             |               |        |
| 31   | 0.5 to 0.9                             | 1               |                         |            |                                                          |          |                     |                              | <b>D</b>                        |                          |                            |                    |                 |             |                                             |               |        |
| 32   | -                                      |                 |                         |            |                                                          |          |                     |                              | Pos                             | sible                    | Actual                     |                    |                 |             |                                             |               |        |
| 33   | 3d. Percent o                          | f people li     | ving below              | 300 perce  | nt of the Federal Pove                                   | erty Le  | 26                  | Percent                      | Sco                             | re                       | Score                      |                    |                 |             |                                             |               |        |
|      |                                        | Possible        | Actual                  |            | American                                                 |          | 27                  |                              |                                 |                          |                            |                    |                 |             |                                             |               |        |
| 34   | Percent                                | Score           | Score                   |            | Community Survey                                         | http:    | 27                  | Greater th                   | an                              | 5                        |                            |                    |                 | 20.51701&   | cid=S1701(                                  | CO3 043E8     | klayer |
| 35   | Greater than                           | 5               |                         |            |                                                          |          | 28                  | 2.0 to 2.5                   |                                 | 4                        |                            |                    |                 |             |                                             | _             |        |
| 36   | 40 ot 50                               | 4               |                         |            |                                                          |          | 20                  | 1 E to 1 0                   |                                 | 2                        |                            | 2                  |                 |             |                                             |               |        |
| 37   | 30 to 39                               | 3               |                         |            |                                                          |          | 29                  | 1.5 to 1.9                   |                                 | 3                        |                            | 3                  |                 |             |                                             |               |        |
| 38   | 20 to 29                               | 2               |                         |            |                                                          |          | 30                  | 1.0 to 1.4                   |                                 | 2                        |                            | $ \rightarrow $    | _               |             |                                             |               |        |
| 39   | 10 to 19                               | 1               | . 1                     |            |                                                          |          | 21                  |                              |                                 | 4                        |                            |                    |                 |             |                                             |               |        |
| 40   |                                        |                 |                         |            |                                                          |          | 31                  | 0.5 to 0.9                   |                                 | 1                        |                            |                    |                 |             |                                             |               |        |
| 41   | Combined Sc                            | ore             | 14                      | Yes        | a disadvantaged cor                                      | nmun     | 32                  |                              |                                 |                          |                            |                    |                 |             |                                             |               |        |
| 42   | > Sheet                                | 1 (+)           |                         |            |                                                          |          |                     |                              |                                 |                          | •                          |                    |                 |             |                                             |               |        |
|      |                                        |                 |                         |            |                                                          |          |                     |                              |                                 |                          |                            |                    |                 |             |                                             |               |        |

Washington State Department of Health | 17

m n

### Data.Census.gov

- Visit <u>https://data.census.gov/</u>
- Search "Percent below poverty level in Washington"
- At top of map, click "Variable(s)"
  - Scroll down to select "Below poverty Population for whom poverty status is determined – ALL INDIVIDUALS WITH INCOME BELOW THE FOLLOWING POVERTY RATIOS – 300 percent of poverty level – Estimate
  - Click "Done"
- At top of map, click "Layer"
  - Scroll down to "Census Tract" and click on it
  - Zoom in to Washington State and the census tract(s) you want to review. Click on the census tract.
  - Click on "View Profile"

### Select "Variable(s)" at the top of the Map

| → C A ata.censu                                                                                                    | is.gov/mag                   | ?a=povertv+in+                                               | Washington+                                           | in+2020&tid    | =ACSST5Y2              | 020.S1701&ci                                      | d=S1701 C0     | 3 043E&la  | aver=VT 2020 (  | 040 00 PP D' | 1&mode=them   | atic&loc=47.30          | 13 Q                  | A A                                     | * =:           |              | • :        |
|----------------------------------------------------------------------------------------------------|------------------------------|--------------------------------------------------------------|-------------------------------------------------------|----------------|------------------------|---------------------------------------------------|----------------|------------|-----------------|--------------|---------------|-------------------------|-----------------------|-----------------------------------------|----------------|--------------|------------|
| Apps 🤹 HealthWeb - Home 🔇                                                                                                    | EHAPPS                       | Drinking Water                                               | r <mark>,</mark> EPA                                  | Funding        | Laws                   | , SharePoint                                      | , Admin        | HR         | Citrix Access   | , DOH        | State Agencie | s 號 Junk Ma             | il 📙 CREST            |                                         | »              | Other bo     | ookmarks   |
| An official website of the United States governmen                                                                                                    | nt <u>Here's how yo</u>      | u know Y                                                     |                                                       |                |                        |                                                   |                |            |                 |              |               |                         |                       |                                         |                |              |            |
| United States                                                                                                    | poverty in V                 | Vashington in 2020                                           |                                                       |                | × /                    | <b>↓ Q</b> Ad                                     | ivanced Search |            |                 |              |               |                         |                       |                                         |                |              |            |
| Bureau                                                                                                    | AII                          | Tables Maps                                                  | Pages                                                 |                |                        |                                                   |                |            |                 |              |               |                         |                       | Microda                                 | ata Help       | FAQ F        | eedback    |
| 80 Results<br>View: 10   25   50 Down                                                                                                    | K                            | American Community S<br>Percent below<br>2000 CS 5-Year Esti | Burvey<br><b>poverty level</b><br>mates Subject Table | Population     | for whom pov           | verty status is                                   | determined-    | -ALL INDI\ | /IDUALS WITH II | NCOME BELO   | W THE FOLLOWI | NG POVERTY R            | ATIOS—300 p           | ercent of po                            | verty lev      | vel—Esti     | imate in 1 |
| SELECTION MAP                                                                                                    |                              | Variable(s)                                                  | Clear Geos Layer                                      | Year Basema    | p Boundaries           | Colors Identify                                   | Table Notes Si | nare       |                 |              |               |                         |                       |                                         |                |              | 8          |
| American Community Survey<br>ST701   POVERTY STATUS IN THE PAST 12<br>MONTHS<br>2020: ACS 5-Year Estimates Subject Tables                                                                                                    | 2                            | Ŭ                                                            |                                                       | Tables         | Ma                     | aps                                               | Pages          | _          |                 |              |               |                         |                       |                                         | ]              |              | +          |
| American Community Survey<br><b>\$1702</b>   POVERTY STATUS IN THE PAST 12<br>MONTHS OF FAMILLES<br>2020: ACS 5-Year Estimates Subject Tables                                                                                                    | 2                            |                                                              | K Table Dat                                           | Amer<br>Per    | ican Commu<br>cent bel | unity Survey<br><b>Iow pove</b><br>or Estimates S | rty level      | -Pop       | ulation for     | r whom p     | overty sta    | atus is de              | termined              | —ALL II                                 |                |              |            |
| American Community Survey<br>S1703   SELECTED CHARACTERISTICS OF<br>AT SPECIFIED LEVELS OF POVERTY IN TH<br>12 MONTHS<br>2020: ACS 5-Year Estimates Subject Tables                                                                                                 | F PEOPLE<br>IE PAST          |                                                              |                                                       | , da<br>Variat | a Sel                  | iect Clear G                                      | ) Ø            | Year       | Basemap         | Boundaries   | Colors I      | (i) []<br>dentify Table | Notes                 | €<br>Share                              |                | a<br>V V V V |            |
| American Community Survey<br>S2201   FOOD STAMPS/SUPPLEMENTAL<br>NUTRITION ASSISTANCE PROGRAM (SNA<br>2020: ACS 5-Year Estimates Subject Tables                                                                                                    | P)                           |                                                              |                                                       |                |                        |                                                   | (              |            | _               | )            |               |                         |                       | _                                       | J              | Z            | Land Land  |
| American Community Survey<br><b>B05010</b>   RATIO OF INCOME TO POVERTY<br>IN THE PAST 12 MONTHS BY NATIVITY OF<br>CHILDREN UNDER 18 YEARS IN FAMILIES.<br>SUBFAMILIES BY LIVING ARRANGEMENTS<br>NATIVITY OF PARENTS<br>2020: ACS 5-Year Estimates Detailed Tables | Y LEVEL<br>E<br>AND<br>S AND | Percent below p<br>—Population for<br>No Data                | poverty level <sub>G</sub>                            | 1              |                        |                                                   | ~              |            |                 |              |               |                         |                       | ~~~~~~~~~~~~~~~~~~~~~~~~~~~~~~~~~~~~~~~ |                |              | ţ          |
| American Community Survey<br><b>B06012</b>   PLACE OF BIRTH BY POVERTY S<br>IN THE PAST 12 MONTHS IN THE UNITED<br>2020: ACS 5-Year Estimates Detailed Tables                                                                                                    | STATUS<br>STATES             | Styles State                                                 |                                                       |                |                        |                                                   | 2              | ~          | ~~~~            | $\sim$       |               |                         | <b>\$17</b> 01   2020 | 0 ACS 5-Year Estimates                  | Subject Table: | 5            | 0 mi       |

#### Scroll Down to "Percent below poverty level – Population for whom poverty status is determined – ALL INDIVIDUALS WITH INCOME BELOW THE FOLLOWING POVERTY RATIOS – 300 percent of poverty level – Estimate"

#### American Community Survey

Below poverty level—Population for whom poverty status is determined—ALL INDIVIDUALS WITH INCOME BELOW THE FOLLOWING POVERTY RATIOS—300 percent ( 2020 : ACS 5-Year Estimates Subject Tables

| Below poverty level—Population for whom poverty status is determ ^                                                                                                    |  |
|----------------------------------------------------------------------------------------------------|--|
| Percent below poverty level—Population for whom poverty status is determined—ALL INDIVIDUALS WITH INCOME BELOW THE FOLLOWING POVERTY RATIOS—125 percent of poverty level—Estimate                                                                                                    |  |
| Percent below poverty level—Population for whom poverty status is determined—ALL INDIVIDUALS WITH INCOME BELOW THE FOLLOWING POVERTY RATIOS—150 percent of poverty level—Estimate<br>Percent below poverty level—Population for whom poverty status is determined—ALL INDIVIDUALS WITH INCOME BELOW THE FOLLOWING POVERTY RATIOS—150 percent of poverty level—Estimate |  |
| Percent below poverty level—Population for whom poverty status is determined—ALL INDIVIDUALS WITH INCOME BELOW THE FOLLOWING POVERTY RATIOS—200 percent of poverty level—Estimate                                                                                                    |  |
| Percent below poverty level—Population for whom poverty status is determined—ALL INDIVIDUALS WITH INCOME BELOW THE FOLLOWING POVERTY RATIOS—300 percent of poverty level—Estimate                                                                                                    |  |
| Percent below poverty level—Population for whom poverty status is determined—ALL INDIVIDUALS WITH INCOME BELOW THE FOLLOWING POVERTY RATIOS—400 percent of poverty level—Estimate                                                                                                    |  |
| Percent below poverty level—Population for whom poverty status is determined—ALL individuals with INCOME BELOW THE FOLLOWING POVERTY RATIOS—500 percent of poverty level—Estimate<br>Percent below poverty level—UNRELATED INDIVIDUALS FOR WHOM POVERTY STATUS IS DETERMINED—Estimate                                                                                  |  |

### Select "Layer" at top of the Map

| :47.3013,-121.2 🔍 🖻 🖈 🖬 💄 🗄                            |
|--------------------------------------------------------|
| ınk Mail 📙 CREST 🛛 🔹 📙 Other bookmarks                 |
|                                                        |
|                                                        |
| Microdata Help FAQ Feedback                            |
| RTY RATIOS—300 percent of poverty level—Estimate in 1  |
|                                                        |
|                                                        |
|                                                        |
| status is determined—ALL IM                            |
|                                                        |
| i E C<br>Identify Table Notes Share                    |
|                                                        |
|                                                        |
|                                                        |
| 51701 / 2020 ACS 5-Year Estimates Subject Tables 50 mi |
| 517                                                    |

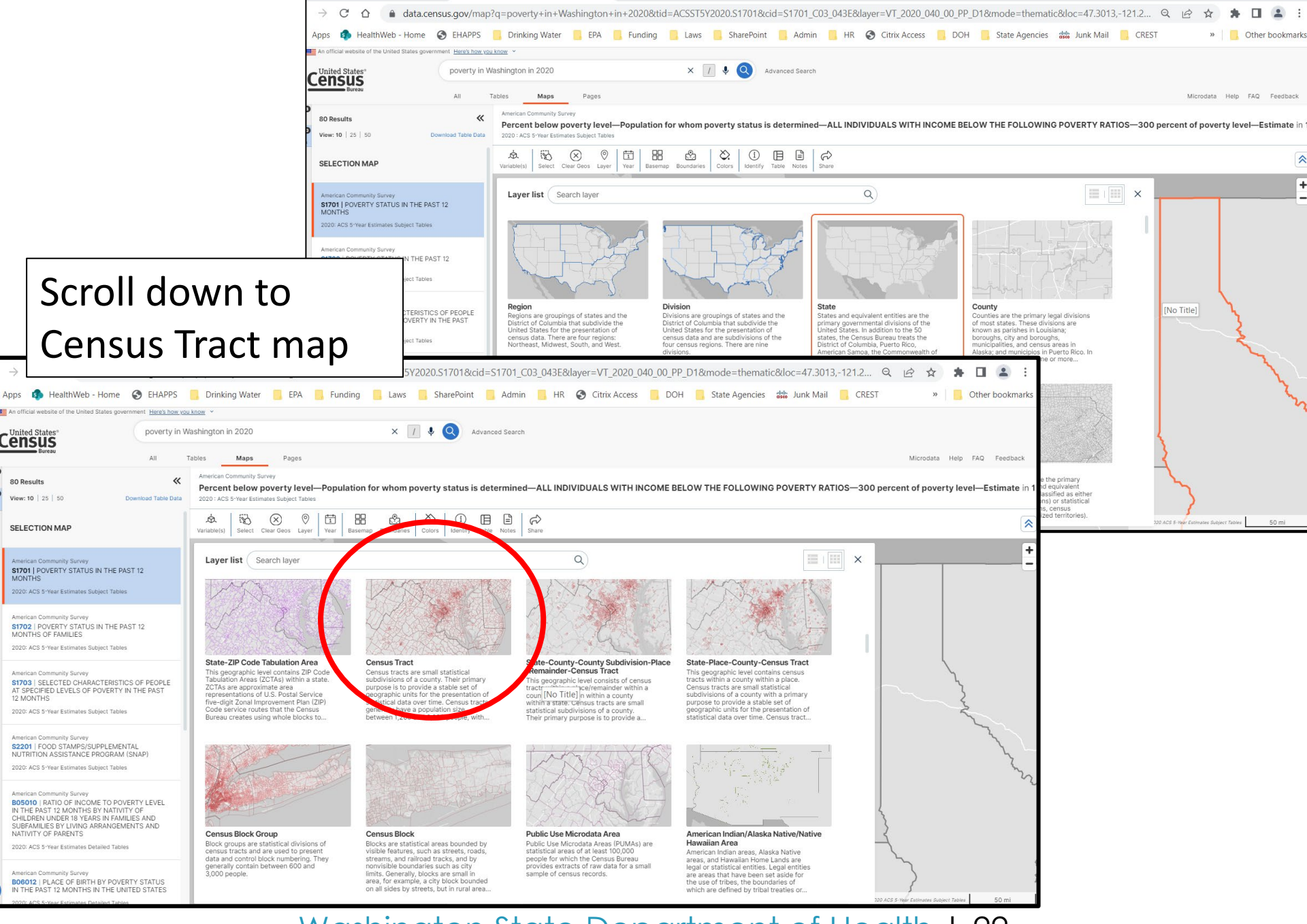

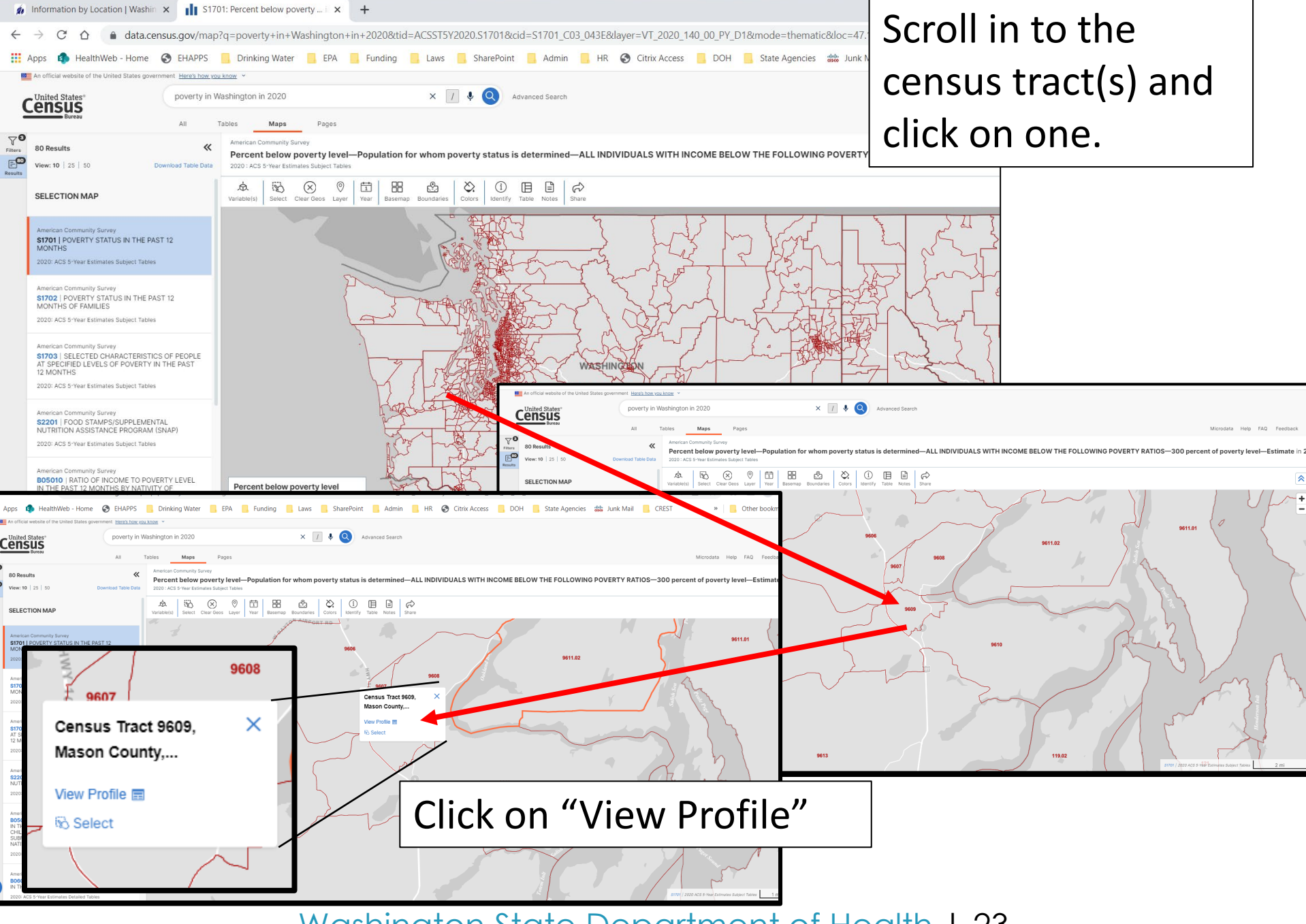

#### Select "Income and Poverty"

![](_page_23_Picture_1.jpeg)

![](_page_24_Picture_0.jpeg)

### Enter Points for Percent Poverty Level

| 32 |               |              |           |         |
|----|---------------|--------------|-----------|---------|
| 33 | 3d. Percent o | f people liv | ing below | 300 per |
|    |               |              |           |         |
|    |               | Possible     | Actual    |         |
| 34 | Percent       | Score        | Score     |         |
| 35 | Greater than  | 5            |           |         |
| 36 | 40 ot 50      | 4            |           |         |
| 37 | 30 to 39      | 3            |           |         |
| 38 | 20 to 29      | 2            |           |         |
| 39 | 10 to 19      | 1            | 1         |         |
| 40 |               |              |           |         |
| 44 |               |              | 14        | V       |

#### Combined Score Determines Disadvantaged Community

| 1  |              | dieady:     | benetare          | commu      |                      |             | 0                   |             |       |
|----|--------------|-------------|-------------------|------------|----------------------|-------------|---------------------|-------------|-------|
| 2  | AIC YOU U    | uisauti     | antageu           | commu      |                      |             |                     |             |       |
| 3  | 1 le nour wa | ator cueto  | m owned           | and oner   | i<br>ated bu a feder | rallu recor | nized tribe in      | wa.         |       |
| 4  | 2 Does you   | ir water si | ustern ser        | ve reside  | ntial connectio      | ns?         | grazed arbe ar      |             |       |
| 5  | If ues to Du | estions 1   | and 2 uo          | Lare a D   |                      | 1101        |                     |             |       |
| 6  |              |             | ana 2, yo         |            |                      |             |                     |             |       |
| 7  | 3 Complete   | the four    | tables be         | low Add    | the scores for       | a combini   | ed score. If you    | 800         |       |
| 8  | 3a Houseb    | old Coror   | nosition ar       | nd Disabi  | litu Bank from       | the Denar   | tment of Health     | 's F        |       |
| -  |              | Possibl     | Actual            |            |                      |             |                     |             |       |
| 9  | Bank         | e Score     | Score             |            | EHD Map:             | btto        | s:#fortress wa di   | nwle:       |       |
| 10 | Bank 9 or 10 | 5           | 5                 |            | Enernep.             | Linger      |                     |             |       |
| 11 | Bank 7 or 8  | 4           |                   |            |                      |             |                     |             |       |
| 12 | Rank 5 or 6  | 3           |                   |            |                      |             |                     |             |       |
| 13 | Rank 3 or 4  | 1           |                   |            |                      |             |                     |             |       |
| 14 | Rank 1 or 2  | 0           |                   |            |                      |             |                     |             |       |
| 15 |              |             |                   |            |                      |             |                     |             |       |
| 16 | 3b. Socioed  | onomic D    | Determina         | nt Rank f  | rom the Depar        | tment of H  | lealth's Environ    | me          |       |
|    |              | Possibl     | Actual            |            |                      |             |                     |             |       |
| 17 | Bank         | e Score     | Score             |            | EHD Map:             | http:       | s:#fortress.wa.co   | owie        |       |
| 18 | Rank 9 or 10 | 5           | 5                 |            |                      |             |                     |             |       |
| 19 | Rank 7 or 8  | 4           |                   |            |                      |             |                     |             |       |
| 20 | Rank 5 or 6  | 3           |                   |            |                      |             |                     |             |       |
| 21 | Rank 3 or 4  | 1           |                   |            |                      |             |                     |             |       |
| 22 | Rank 1 or 2  | 0           |                   |            |                      |             |                     |             |       |
| 23 |              |             |                   |            |                      |             |                     |             |       |
| 24 | 3c. Average  | e Annual    | Combined          | d Water, ' | Wastewater/Se        | ptic, and   | or Stormwater U     | ser         |       |
| 25 | area Annua   | l Median    | Househo           | ld Incom   | e (MHI).             |             |                     |             |       |
|    | _            | Possibl     | Actual            |            |                      |             |                     |             |       |
| 26 | Percent      | e Score     | Score             |            | MHI:                 | http:       | s:#ofm.wa.gov/si    | ites        |       |
| 27 | Greater that | 5           |                   |            |                      |             |                     |             |       |
| 28 | 2.0 to 2.5   | 4           |                   |            |                      |             |                     |             |       |
| 29 | 1.5 to 1.9   | 3           | 3                 |            |                      |             |                     |             |       |
| 30 | 1.0 to 1.4   | 2           |                   |            |                      |             |                     |             |       |
| 31 | 0.5 to 0.9   |             |                   |            |                      |             |                     |             | lind  |
| 32 | 2d Decemb    | of noonly   | م اندشم احد       | Jan. 200 - | norecept of the l    | Janlaral D  | event Concerna 1    | - c         |       |
| 33 | Su. Ferceni  |             | e ii ving De<br>T | siow 300   | Dercent of the r     |             | overticensus        |             |       |
|    |              | Dessibl     | Actual            |            | Community            | ICari       |                     |             | 1.1.  |
| 34 | Percent      | a Score     | Score             |            | Survey               | latte.      | oilldata conceiro i | 2014        |       |
| 35 | Freeter the  | 5 30016     |                   |            | Juivey               | <u>Liq</u>  | stiludidi.cerisus.j | <u>10 M</u> |       |
| 36 | 40 of 50     | 4           |                   |            |                      |             |                     |             |       |
| 37 | 30 to 39     | 3           |                   |            |                      |             |                     |             |       |
| 38 | 20 to 29     | 2           |                   |            |                      | <b>- 4</b>  |                     |             |       |
| 39 | 10 to 19     | 1           | 1                 |            |                      |             | _                   |             |       |
| 40 |              |             | · · ·             |            |                      | 41          | Com                 | hinad       | Cente |
| 41 | Combined     | l Score     | 14                | Yes        | a disadvanta         | 41          |                     | DIIIGU      | JUUIG |
| 42 |              |             |                   |            |                      | 4.00        |                     |             |       |
| 43 |              |             |                   |            |                      | 42          |                     |             |       |
| 44 |              |             |                   |            |                      |             |                     |             |       |
|    |              |             |                   |            |                      |             |                     |             |       |

Combined score 5 or greater indicates the water system is a disadvantaged community.

Yes

a disadvantaged community

Washington State Department of Health | 27

14

#### Discussion

Does the matrix work for your water system?
Should we rethink Poverty Level?
Are there other criteria we should consider?

### Contacts

| Issue                                                                   | Contact            | Phone        | Email                                        |
|-------------------------------------------------------------------------|--------------------|--------------|----------------------------------------------|
| Disadvantaged Community (I                                              | DAC) Comments      |              | DWSRF@doh.wa.gov                             |
| Eligibility, Scope of Work,<br>DAC Matrix, General<br>Funding Questions | Jocelyne Gray      | 564-669-4893 | <u>Jocelyne.Gray@doh.wa.gov</u>              |
| WALT, Application, General<br>Questions                                 | Sara Herrera       | 360-236-3089 | <u>Sara.Herrera@doh.wa.gov</u>               |
| Cultural, Historical, and<br>Environmental Reviews                      | Scott Kugel        | 509-329-2117 | <u>Scott.Kugel@doh.wa.gov</u>                |
| Technical Assistance                                                    | Chelsea<br>Cannard |              | <u>Chelsea.Cannard@doh.wa.</u><br><u>gov</u> |
| DWSRF Program Manager                                                   | Chris Pettit       |              | <u>Chris.Pettit@doh.wa.gov</u>               |
| Underwriting                                                            | Mike Copeland      | 360-236-3083 | Michael.Copeland@doh.wa<br>.gov              |

# Questions?

![](_page_30_Picture_0.jpeg)

To request this document in another format, call 1-800-525-0127. Deaf or hard of hearing customers, please call 711 (Washington Relay) or email civil.rights@doh.wa.gov.